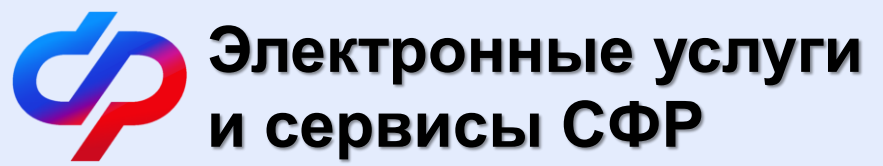

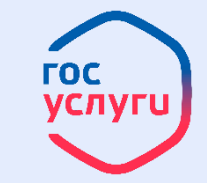

# Социальный фонд Российской Федерации:

#### С 1 января 2023 года начал работу Социальный фонд России, который объединил Пенсионный фонд и Фонд социального страхования.

Объединение фондов – это упрощение процедуры выплат, а не изменение правил их назначения. Все федеральные меры социальной поддержки можно оформить по единому запросу.

Материнский капитал на обучение студента: пошаговая инструкция подачи заявления онлайн

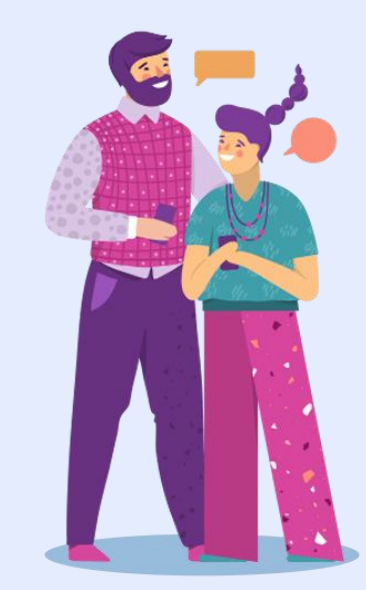

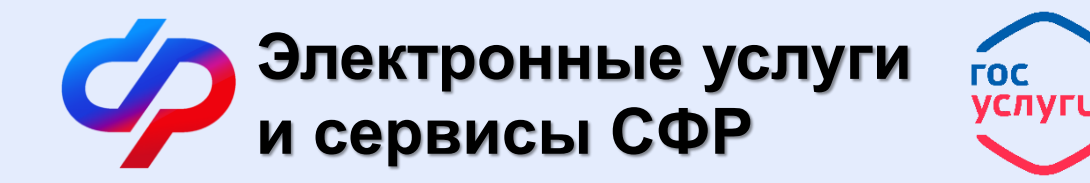

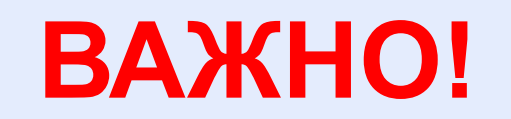

Напомним, оплатить материнским капиталом образование ребенка по очной форме обучения можно при следующих условиях:

- владелец сертификата на материнский капитал является плательщиком по договору
- студенту на момент начала обучения должно быть не более 25 лет;
- ребенку, с рождением которого получен сертификат, должно исполниться 3 года.

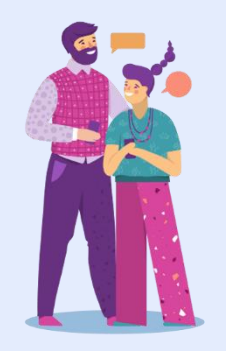

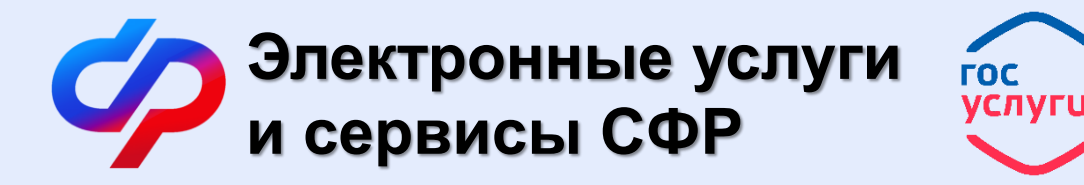

Для подачи электронного заявление на распоряжение средствами материнского капитала необходимо:

- 1. Перейти по адресу: https://es.pfrf.ru/login/
- 2. Нажмите на кнопку «Войти» (рис.1)

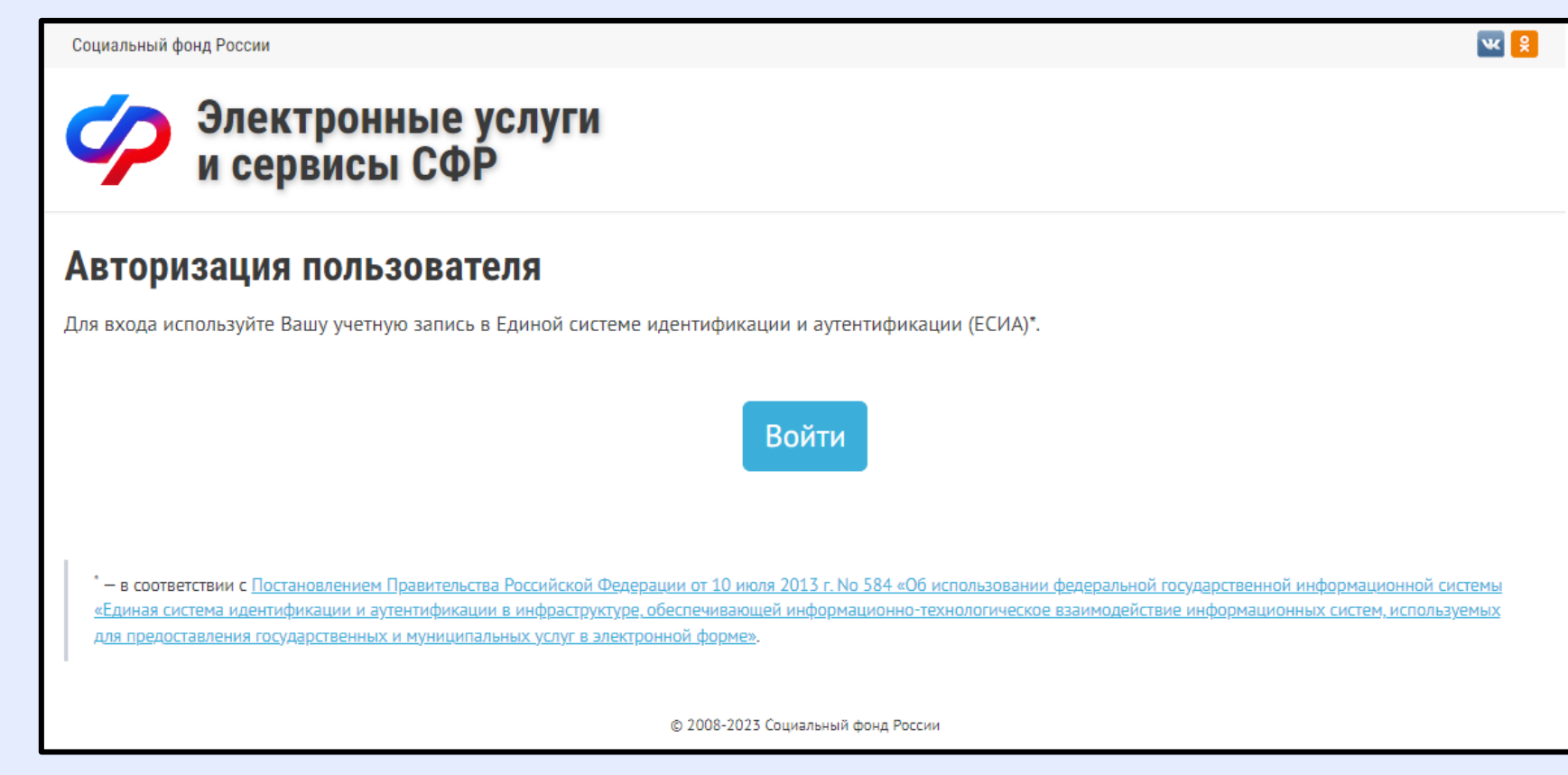

#### Рисунок 1. Вход на портал

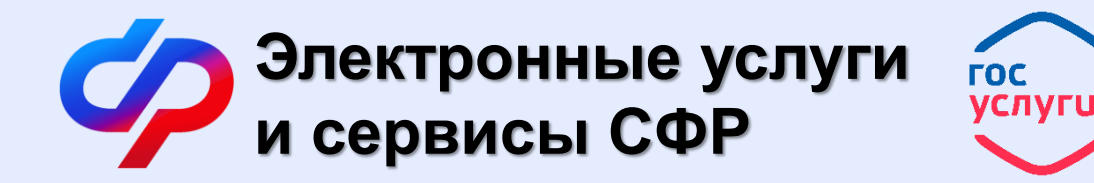

3. В окне авторизации введите логин и пароль от учетной записи портала госуслуг (gosuslugi.ru) и нажмите на кнопку «Войти» (рис.2).

| госуслуги               | Куда ещё можно войти с |
|-------------------------|------------------------|
| Телефон / Email / СНИЛС | паролем от Госуслуг?   |
| Пароль                  |                        |
| Восстановить            |                        |
| Войти                   |                        |
| Войти другим способом   |                        |
| QR Эл. подпись          |                        |
| Не удаётся войти?       |                        |
| Зарегистрироваться      |                        |

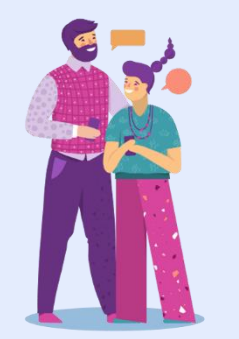

#### Рисунок 2. Окно авторизации

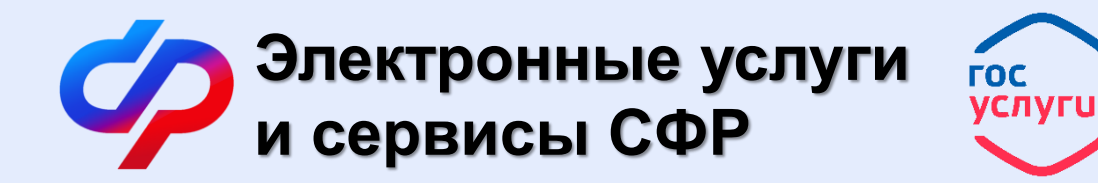

После успешной авторизации вы попадете на страницу «Рабочий стол» (рис.3).

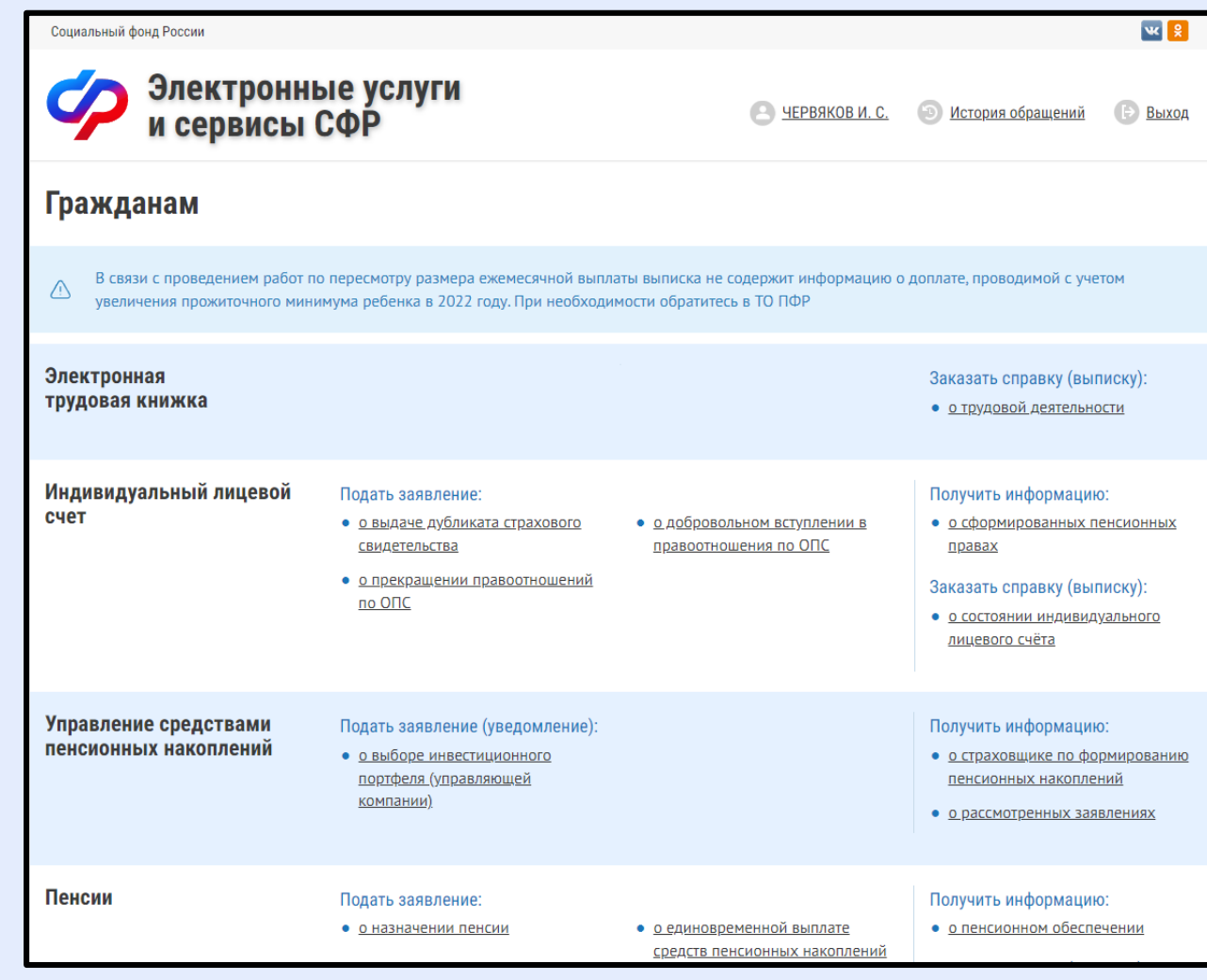

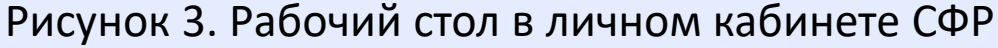

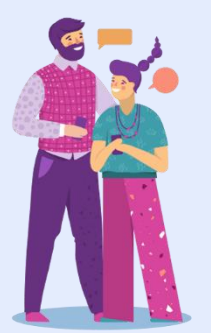

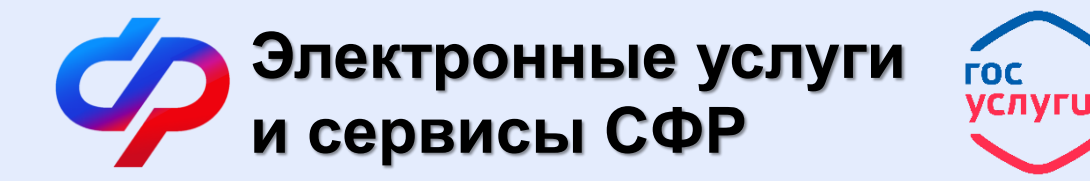

4. Спускаемся вниз до раздела «Материнский (семейный) капитал — МСК» и выбираем пункт «о распоряжении средствами МСК» (рис. 4).

| Материнский (семейный)<br>капитал — МСК | Подать заявление:<br>• <u>о распоряжении средствами МСК</u><br>на ежемесячную выплату в связи с<br>рождением (усыновлением).<br>второго ребенка | <ul> <li><u>о выдаче государственного</u><br/><u>сертификата на МСК</u></li> <li><u>о распоряжении средствами МСК</u></li> </ul> | Заказать справку (выписку):<br>• <u>из Федерального регистра лиц.</u><br><u>имеющих право на</u><br><u>дополнительные меры</u><br><u>государственной поддержки, о</u><br><u>выдаче государственного</u><br><u>сертификата на МСК</u> |
|-----------------------------------------|----------------------------------------------------------------------------------------------------|----------------------------------------------------------------------------------------------------|----------------------------------------------------------------------------------------------------|
| Гражданам,<br>проживающим за границей   |                                                                                                    | Получить информацию:                                                                                                    | Заказать справку (выписку):                                                                                                    |
| Ри                                      | ісунок 4. Раздел «Материнскі<br>с перечнем во                                                                                                   | ий (семейный) капитал — М(<br>зможных услуг                                                                                      | СК»                                                                                                    |

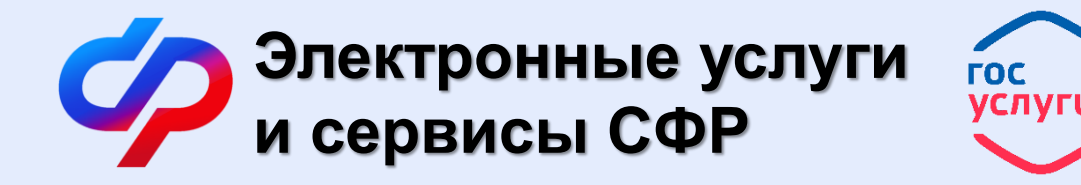

Перед Вами откроется форма Заявление о распоряжении средствами (частью средств) материнского (семейного) капитала (рис. 5).

Здесь (в пункте 1) необходимо внести данные Заявителя (владельца сертификата на мат.капитал). После нажать кнопку «Следующий шаг».

| атеринского                   | аспоряже<br>(семейноі | нии сро<br>го) кап | едствами (ч<br>итала | астью средств)   | 8 | Список серви |
|-------------------------------|-----------------------|--------------------|----------------------|------------------|---|--------------|
| Данные заявителя              |                       |                    |                      |                  |   |              |
| Способ подачи<br>заявления: * | Лично Чере            | з представит       | еля                  |                  |   |              |
| Статус заявителя:*            | Мать Отец             | Ребёнок            | Мужчина-единственн   | ый усыновитель   |   |              |
| Фамилия:*                     |                       |                    | <b>a</b>             | Пол:*            |   | h            |
| Имя:*                         |                       |                    | <b>a</b>             | СНИЛС:*          | 6 | h            |
| Отчество: *                   |                       |                    | <b>a</b>             | Дата рождения: * | í | h            |
| Фамилия при<br>рождении:      |                       |                    |                      |                  |   |              |
| Место рождения:*              | МОСКВА                |                    |                      |                  |   |              |
| Гражданство: *                | Российская Фе,        | дерация И          | 1ностранное Без гра  | ажданства        |   |              |
| Место жительства Θ            |                       |                    |                      |                  |   |              |
| Место пребывания 😡            |                       |                    |                      |                  |   |              |
|                               |                       |                    |                      |                  |   |              |

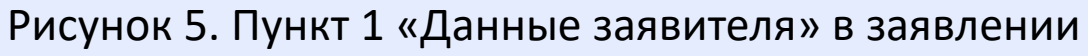

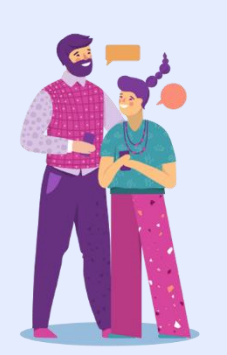

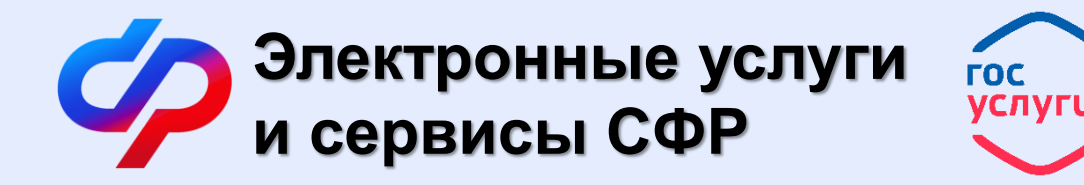

Переходим к пункту 2 «Данные о распоряжении средствами МСК» (рис. 6).

1. В графе «Направление расходования средств» необходимо выбрать «Расходы на образование ребенка».

| аявление о ра<br>атеринского         | аспоряжении средствами (частью средств)<br>(семейного) капитала | Список сервисо |
|--------------------------------------|-----------------------------------------------------------------|----------------|
| <ul> <li>Данные заявителя</li> </ul> | · · ·                                                           |                |
| 2. Данные о распоряже                | нии средствами МСК                                              |                |
| Направление                          | Расходы на образование ребенка                                  | ~              |
| средств:*                            | Вид расходования средств: •                                     |                |
|                                      | -                                                               | ~              |
| Общая сумма (руб.<br>коп.): *        |                                                                 |                |
| Приложение со                        | Платежные реквизиты организации-получателя: *                   |                |
| сведениями о                         | Поиск организации по ИНН: *                                     |                |
| заявлении № 4:                       | Найти                                                           |                |
|                                      | Реквизиты для перечисления: *                                   |                |
|                                      | Поиск банка по БИК:*                                            |                |
|                                      | Найти                                                           |                |
|                                      | Договор-основание перечисления:                                 |                |
|                                      | Наименование:                                                   |                |
|                                      | -                                                               | ~              |
|                                      | Номер договора: * Дата договора: *                              |                |
|                                      |                                                                 |                |

Рисунок 6. Пункт 2 «Данные о распоряжении средствами МСК» в заявлении

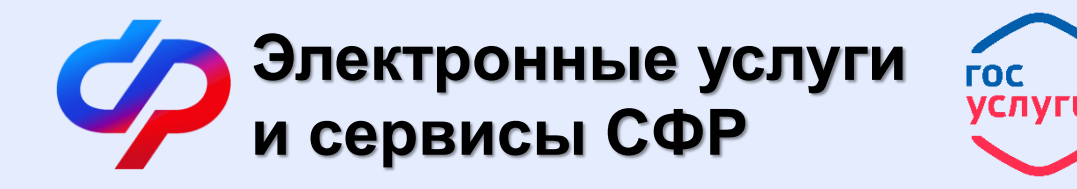

- 2. Далее в графе «Вид расходования средств» необходимо выбрать «Оплата платных образовательных услуг».
- 3. В графе «Общая сумма (руб. коп.)» вводим сумму, которую собираетесь оплатить материнским капиталом.
- В графе «Поиск организации по ИНН» вводим <u>7705513734</u>, нажимаем «Найти». Автоматически появятся частично заполненные поля со сведениями об образовательной организации.
- 5. В поле «ОКАТО/ОКТМО (при наличии)» вводим 45381000.
- 6. В поле «КБК (при наличии)» вводим <u>0750000000131131022</u>.
- 7. Далее в графе «Поиск банка по БИК» вводим <u>004525988</u>, нажимаем «Найти». Автоматически появятся частично заполненные поля со сведениями банка.
- 8. В поле «Корреспондентский счет банка» вводим 40102810545370000003.
- 9. В поле «Расчетный счет организации-получателя» вводим <u>03224643450000007300</u>.
- 10. В поле «**Лицевой счет организации-получателя**» вводим <u>2607541000451700</u>.

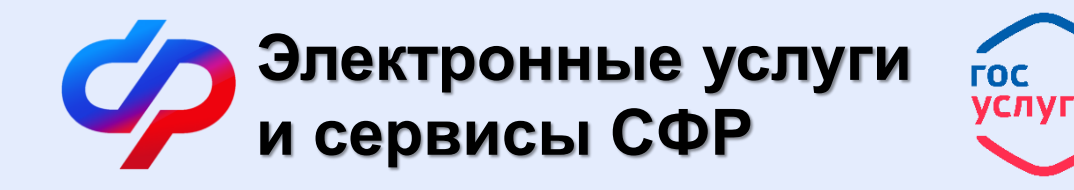

Далее переходим к сведениям о Договоре.

- 11. В поле «Наименование» выбираем из раскрывающегося списка «Копия договора на оказание платных образовательных услуг».
- 12. В полях «Номер договора» и «Дата договора» необходимо указать сведения Вашего договора.
- 13. В таблице «Порядок перечисления средств» необходимо нажать кнопку «Добавить новый период».
- 14. В полях «Дата перечисления» и «Сумма к перечислению, руб.» указать дату и сумму платежа согласно графику платежей в Вашем договоре (приложение №1 договора).
- 15. В поле «Период оплаты» указать за какой период производится оплата. (Например: за 5 месяцев 2023/2024 уч. года)

Далее переходим к сведениям о ребенке.

16. Заполняем поля «Фамилия», «Имя», «Отчество» и «СНИЛС».

Поле «Дополнительные сведения для включения в документы об оплате» оставляем пустым и нажимаем кнопку «Следующий шаг».

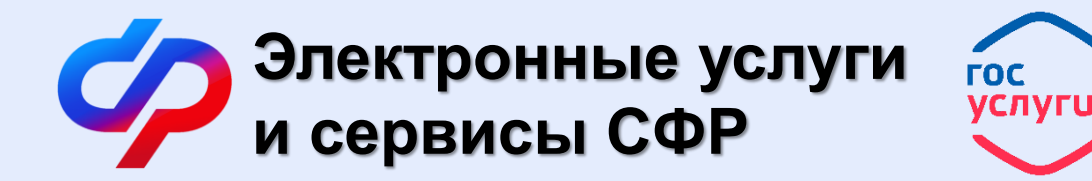

В пункте 3 «Сведения, определяющие право на распоряжение средствами МСК» (рис. 7) Заявителю необходимо ответить на все вопросы и нажать кнопку «Сформировать заявление».

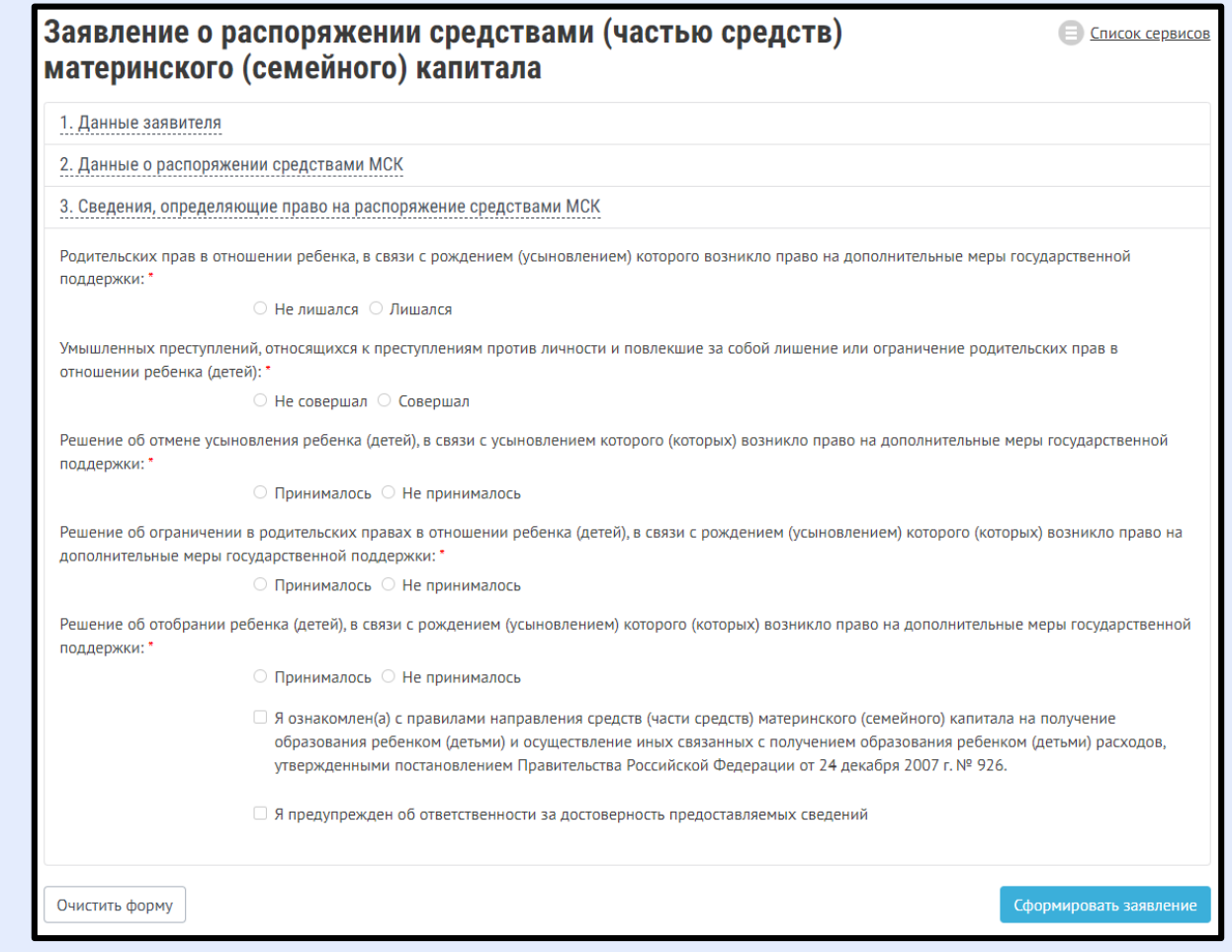

Рисунок 7. Пункт 3 «Сведения, определяющие право на распоряжение средствами МСК» в заявлении

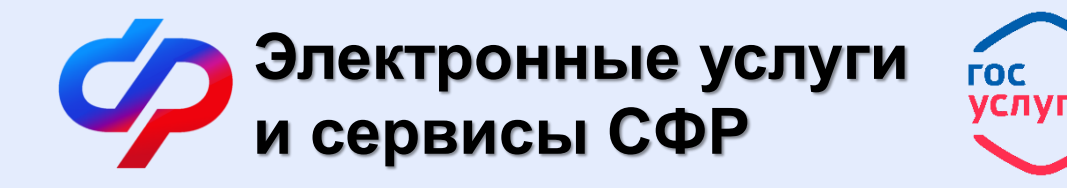

Далее перед Вами сформируется заполненное заявления на распоряжение средствами материнского капитала. Необходимо просто ещё раз подтвердить отправку заявления. При необходимости Вы можете распечатать это заявления для себя.

### Дождитесь положительного решения от СФР и оплаты обучения.

На рассмотрение заявления о распоряжении средствами МК и вынесении решения у СФР есть 10 рабочих дней. Перечисление средств осуществляется только в безналичной форме на счет учебного заведения, указанного в договоре, в течение 5 рабочих дней после принятия положительного решения по вашему заявлению.

После подачи заявления с Вами может связаться специалист Колледжа для уточнения сведений, указанных в заявлении.

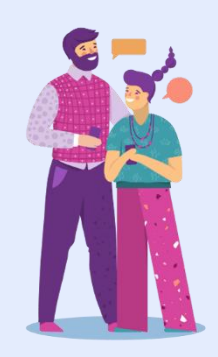

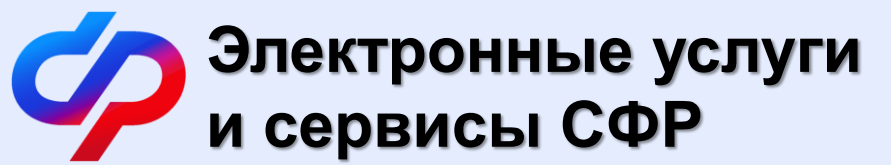

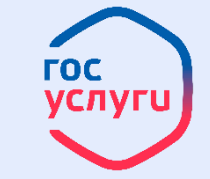

## Остались вопросы или возникли проблемы?

Вы всегда можете обратиться к нам за помощью!

Колледж связи №54 Специально для Вас есть

Контакты: +7 (495) 134-12-34 (доб. 1350) pay@ks54.ru

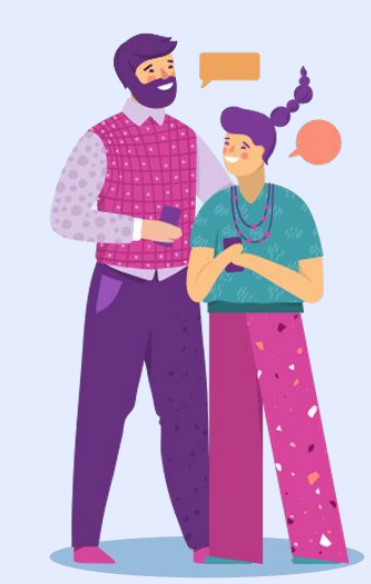